## Sådan opsættes Smartlink C og klargøres for fjernsupport fra www.nic-tec.com

Der findes 2 måder at tilslutte Smartlink C til internettet enten via Fast kabel LAN eller trådløst Wifi, vi anbefaler løsning med LAN fast kabel for bedste og mest stabile forbindelse.

1/ Start med at tilslutte en kraftig oplader til bilen som skal diagnosticeres gerne <u>100A</u> <u>gysflash kan bestillles her</u> eller tilsvarende, sæt herefter bilens tænding på On position. (så lamper i instrumentet tænder motor ikke startet)

2/ Tilslut nu SmartLink C til bilens diagnosestik og se den starter op.

3/ Har du mulighed for at tilslutte med LAN kabel er det blot til tilslutte kablet til Smartlink C og derefter til din router (anbefalede løsning).

Har du ikke mulighed for at tilslutte SmartLink C til et Lan kabel direkte, kan du også tilslutte til almindeligt trådløst Wifi netværk, dette gøres ved at vælge "Enter Remote Diagnostics"-"Settings"-"WLAN"

Lad herefter SmartLink søge, når den har fundet dit WIFI netværk vælges dette og adgangskoden indtastes

4/ Når Smartlink er gået i Super Diagnostic og har identificeret bilen og dannet en servicekode mode er du klar til at anmode / bestille via vores online site <u>Smartlink Support her.</u>

Opgiv venligst de angivne data så og den ønskede opgave korrekt som muligt ved bestilling.

Du vil herefter blive kontaktet når vores support team er klar til at tilslutte til bilen.

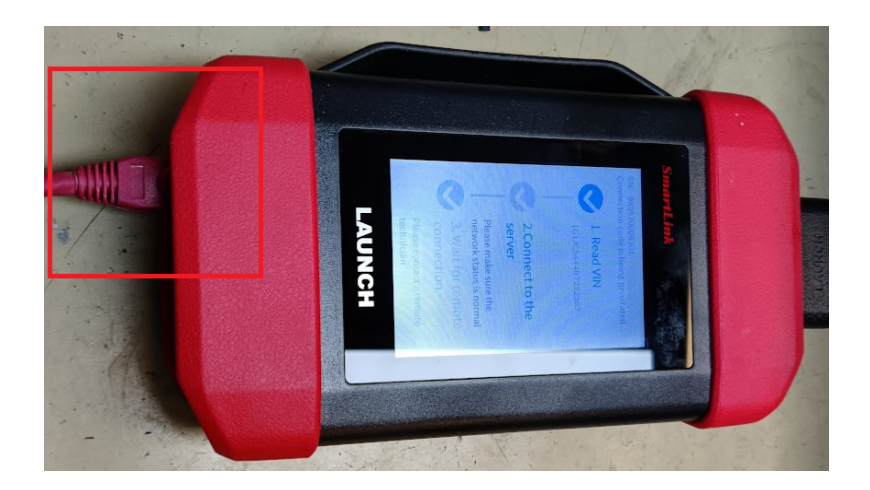

Her ses tilslutning via LAN kabel.

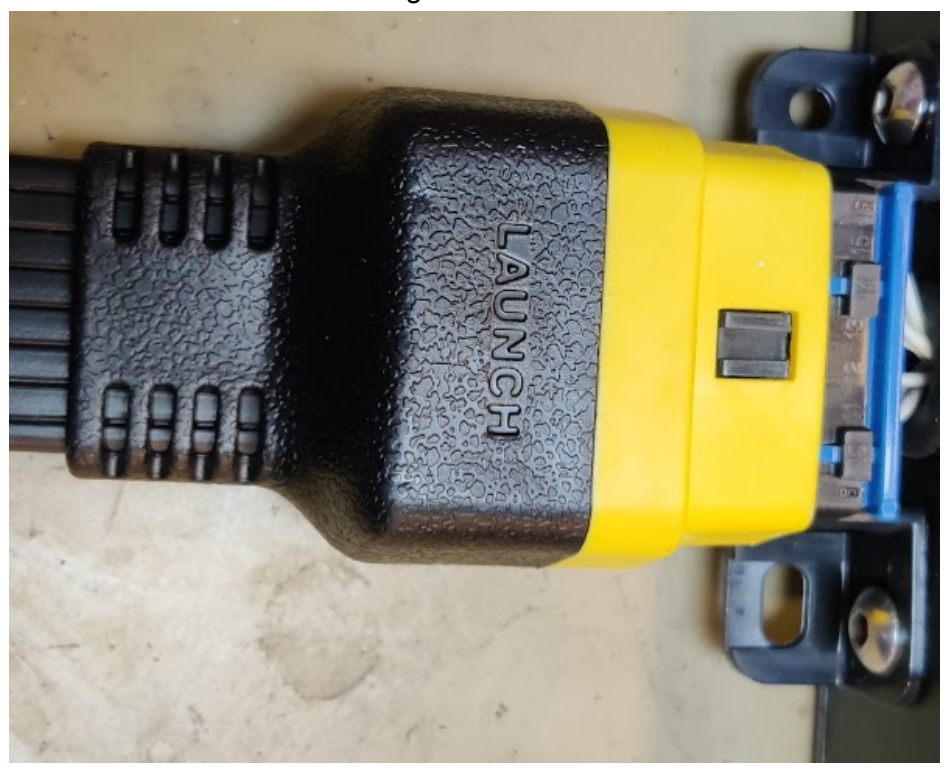

OBD stikket tilsluttes bilens diagnosestik.

For at tilslutte til Wifi vælges først "Enter remote diagnostic"

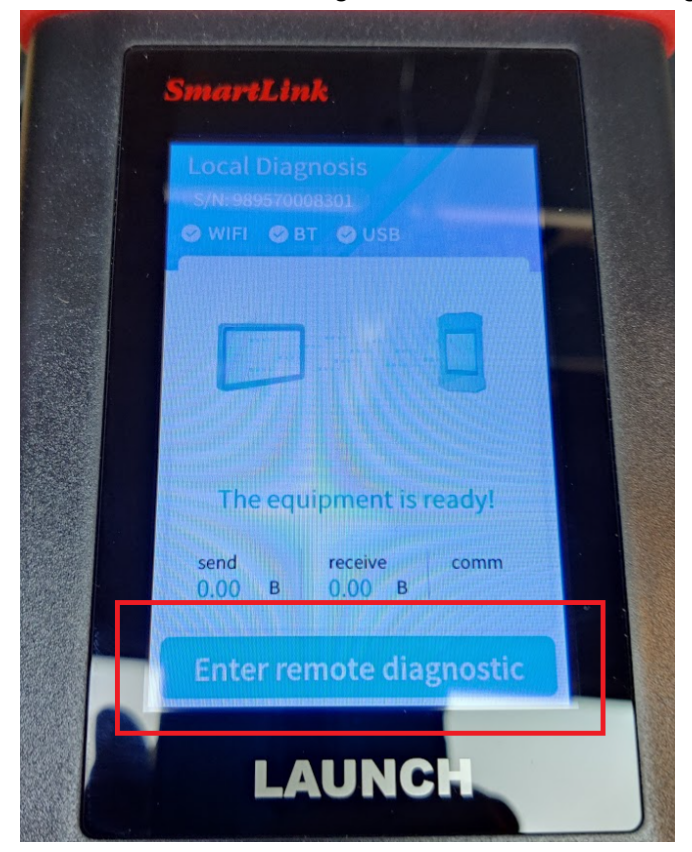

## Her vælges "Setting"

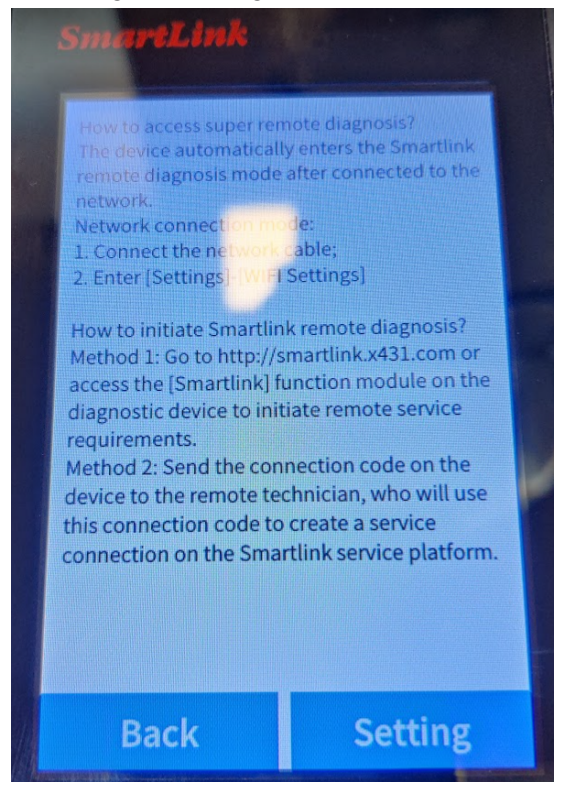

## Herefter vælges "WLAN"

|  | SmartLink       |  |
|--|-----------------|--|
|  | Version         |  |
|  | Langu           |  |
|  | Firmware repair |  |
|  | WLAN            |  |
|  | System update   |  |
|  |                 |  |
|  | Cancel          |  |

Her vælges det ønskede trådløse netværk , som markeres og efterfølgende trykkes på "Select"

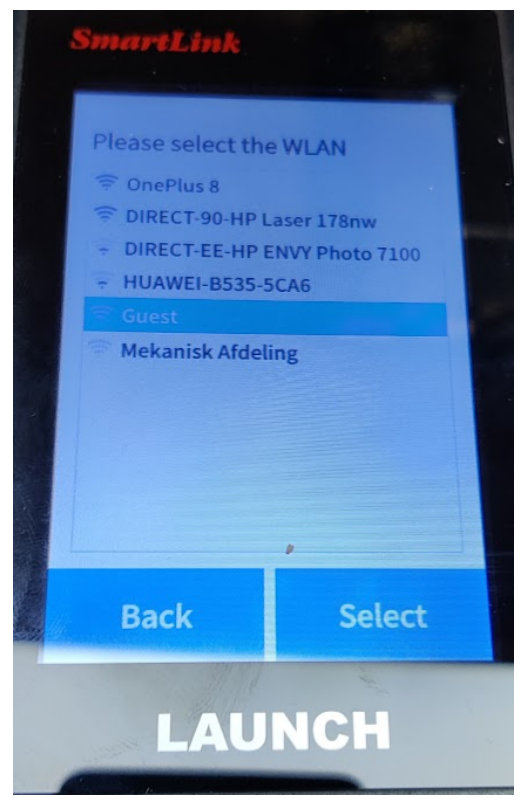

Til sidst indsættes trådløs WIFI password (findes ofte under bunden på routeren)

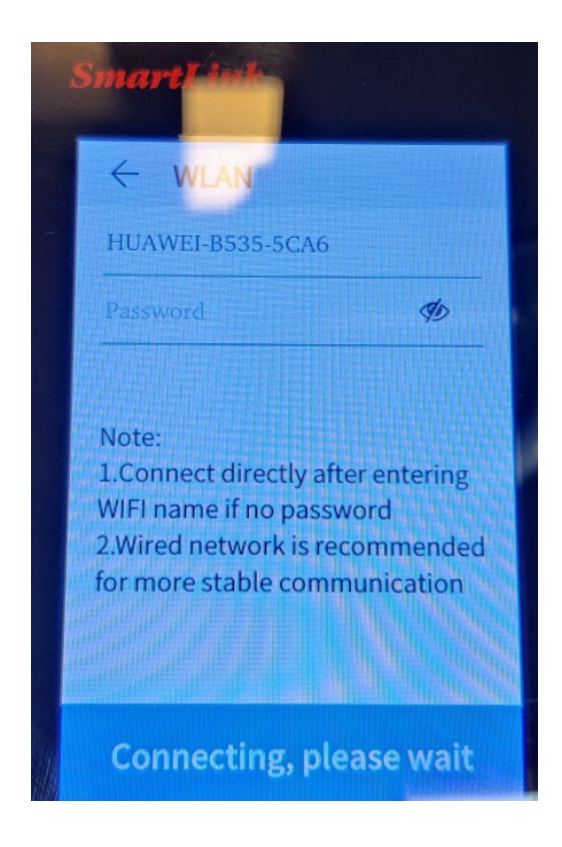

Smartlink klar til tilslutning ses via connection code er dannet.

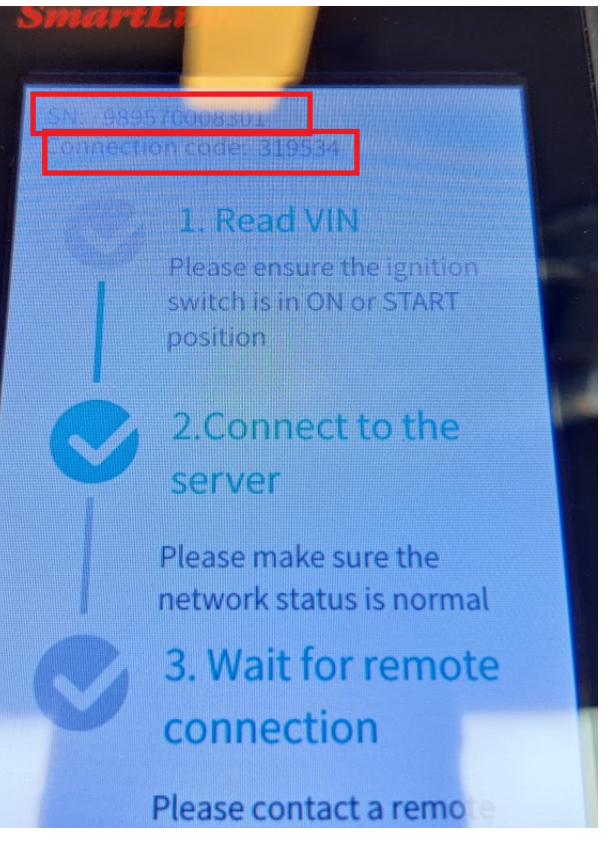